## Heartland

## **Dinerware** Generating a Sales Report

## This document provides step instructions for running a sales report in Dinerware.

1. Select the **Manager** button.

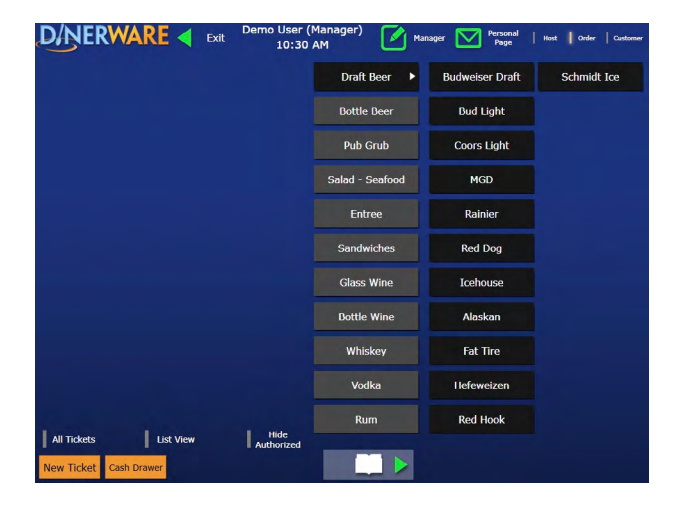

2. Select **Report.** The **Generate Reports** screen displays.

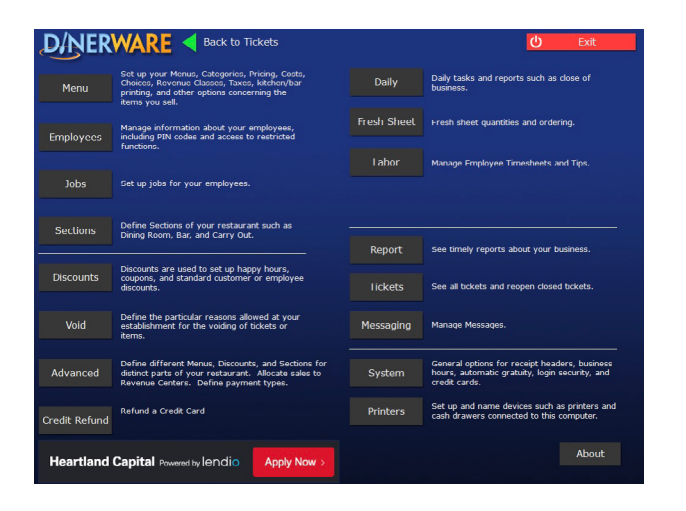

 From the Generate Reports screen, there are multiple report options. For this example, we want an overview of the restaurant's sales performance. Select Restaurant Financial Overview. Note that the screen allows you to further customize your search criteria by entering today or specific date range or time.

|                                                                                                    | (                                                                                                    |                                                                                                    | Senerate Reports |  |
|----------------------------------------------------------------------------------------------------|----------------------------------------------------------------------------------------------------|----------------------------------------------------------------------------------------------------|------------------|--|
| Choose the Report Type to Show                                                                                                    |                                                                                                    |                                                                                                    | Show Report      |  |
| Choose the Report Category                                                                                                    |                                                                                                    |                                                                                                    |                  |  |
| Sales •                                                                                                    | Revenue Centers                                                                                                    |                                                                                                    |                  |  |
| Search Reports Q                                                                                                    | (all revenue centers)                                                                                                    |                                                                                                    |                  |  |
| Hourly Sales Performance by Revenue Class -<br>Hourly Sales Performance Summary<br>Item Sales Alphabetical<br>Item Sales By Class By Group<br>Item Sales By Tem Group Revenue Class By<br>Item Sales By Tem Group Revenue Class<br>Price Strup Sales By Revenue Class<br>Price Group Sales By Revenue Class<br>Price Group Sales By Revenue Class<br>Price Group Sales By Revenue Class<br>Price Strup Sales By Revenue Class<br>Price Sales By Revenue Class<br>Revenue Class Sales by Revenue Center<br>Sales and Labor Statistics<br>Sales and Labor Statistics<br>Sales and Labor Statistics<br>Sales and Labor Statistics<br>Sales and Labor Statistics | Choose Relative Time Rang<br>Inter Date lange<br>Today<br>Last D Minutes<br>vestorday<br>Last D Days<br>Week to Date<br>Last Week<br>Last D Weeks<br>Duration: 4/26/2021 2:02:00 | e or Enter Start and End Da<br>Month To Date<br>Last Month<br>Last Quarter<br>To To Date<br>Last Quarter<br>Tear To Date<br>Last Year<br>AM 4/27/2021 2:02:00 AM | te Time:         |  |
| A S D Save                                                                                                    | e Favorite                                                                                                    |                                                                                                    |                  |  |

4. Select the drop-down arrow to **Choose the Report Category.** For this example, we've used **Sales.** 

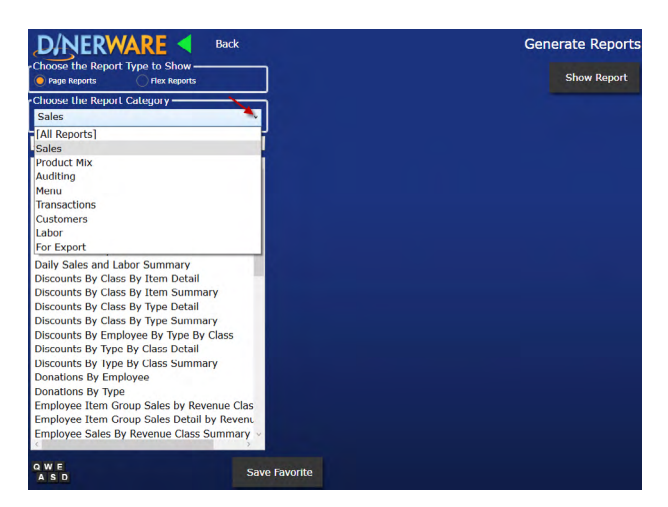

Updated 04/26/2021 Product Version 4.0.0.855

heartland.us

## Heartland

5. Select the **Show Report** button to generate the report. Example **Restaurant Financial Overview Report:** 

|                        | 1 t                                                                  | 3 1 4                       |          | 🔊 🔍 🔾 - ५                                            |                 | c c   🗗 • 🖂 •                                  | · 📓            |
|------------------------|----------------------------------------------------------------------|-----------------------------|----------|------------------------------------------------------|-----------------|------------------------------------------------|----------------|
|                        | 4                                                                    |                             |          |                                                      |                 | _                                              |                |
|                        | Resta                                                                | urant Financial (           | Overview |                                                      |                 | Dinerware Inte                                 | ernal Use Only |
|                        | Parameters: 4/1/2021 2:02:00 AM#4/26<br>Gross Sales by Revenue Class |                             |          | 2021 10:36:14 AM, (all revenue centers)<br>Discounts |                 | Printed: 4/26/2021 10:36:19 AM<br>Cash Deposit |                |
|                        | Beer -                                                               | Wine                        | \$310.00 | Manual Dis                                           | counts          | + Cash In                                      | \$.00          |
|                        | Gross                                                                | Sale                        | \$310.00 |                                                      |                 | - Cash Out                                     | \$.00          |
|                        | Total                                                                | Gross Sale                  | \$310.00 | Total Manual                                         |                 | + Cash Received                                | \$6.00         |
|                        | Auto I                                                               | Discounts                   | \$.00    | Total Discounts                                      |                 | - Tips                                         | \$21.00        |
|                        | Total                                                                | Gross Items                 | \$310.00 | rour procound                                        |                 | - Donations                                    | \$.00          |
| (incl. Auto Discounts) |                                                                      |                             |          | - Change Given                                       | \$.00           |                                                |                |
|                        | 1 1                                                                  | Transactions by Tender Type |          |                                                      | + Tip Reduction | \$.00                                          |                |
|                        | Count                                                                | Tender Type                 | Amount   |                                                      |                 | + Cash Over                                    | \$.00          |
|                        | Ticket                                                               | s and Transactions          |          |                                                      |                 | = Cash Deposit                                 | -\$15.00       |
|                        | 1                                                                    | cash                        | \$6.00   |                                                      |                 | + Checks                                       | \$.00          |
|                        | 4                                                                    | credit surcharge            | -\$11.95 |                                                      |                 | = Total Deposit                                | -\$15.00       |
|                        | 7                                                                    | MasterCard                  | \$217.00 |                                                      |                 | Net Income by Rev                              | enue Class     |
|                        | 4                                                                    | VISA                        | \$120.35 |                                                      |                 | Beer - Wine                                    | \$310.00       |
|                        |                                                                      | Total                       | \$331.40 |                                                      |                 | Sales Income                                   | \$310.00       |
|                        | Total                                                                |                             | \$331.40 |                                                      |                 | Total Net Income                               | \$310.00       |
|                        |                                                                      | Voids by Type               | e        | Net Sales by I                                       | Day Part        | Taxes                                          |                |
|                        | Count                                                                | Void Type                   | Amount   | Lunch                                                | \$310.00        |                                                |                |
|                        | 3                                                                    | Foodwasnot                  | \$34.50  | Net Sales                                            | \$310.00        | Total Tax                                      |                |
|                        |                                                                      | made.                       |          | Total Net Sales                                      | \$310.00        |                                                |                |
|                        |                                                                      |                             |          |                                                      |                 |                                                | 100% -         |